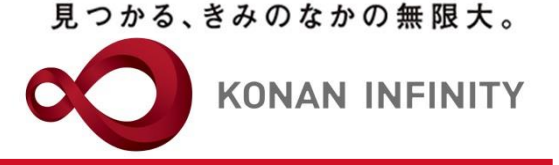

オンライン授業のためのTips

## 31\_Zoomミーティング(授業) のスケジューリング

オンラインテレビ会議システム「Zoom」を 安全に使うために

#### 2020年6月18日版

甲南大学教育学習支援センター

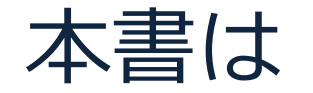

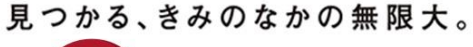

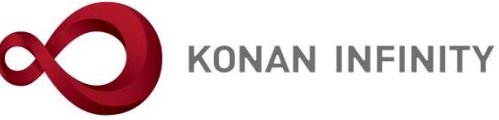

- 本書は、下記4編のうち「授業(ミーティング)のスケジューリング編」です。
  - a. 総論・設定編
  - b. <u>授業(ミーティング)のスケジューリング編</u>
  - c. 学生への周知方法編
  - d. 授業中で使う機能編 についてご紹介します。
- 特にaからcは、今回の問題を回避する為に最も重要なポイントであり、使用する際は、必ず、本書に従ってください
- ページ数は多いですが、イメージを掴み易く するために画面キャプチャを多用しているこ とが原因ですのでご容赦ください
- 「Zoom」のセキュリティ問題は日々流動的で、状況の推移とともに本書のマニュアルの内容も随時改定する予定です

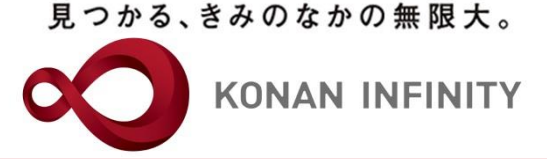

# 授業(ミーティング)の スケジューリング

KONAN UNIVERSITY 8-9-1 Okamoto Higashinada-ku KOBE

授業(ミーティング)のスケジューリング(1/5)

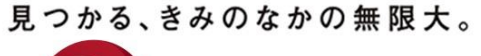

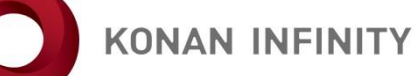

| そ C マイミーティング - Zoom × +                                                                             | ~                            |               |                           |                                   |                            |                 |              |                 | - 0 ×                |
|----------------------------------------------------------------------------------------------------|------------------------------|---------------|---------------------------|-----------------------------------|----------------------------|-----------------|--------------|-----------------|----------------------|
| $\leftrightarrow$ $\rightarrow$ $\circlearrowright$ $\widehat{\omega}$ $\triangleq$ https://zoom.us | 5/meeting                    |               |                           |                                   |                            |                 |              | □ ☆ ☆           | ■ <i>L</i>           |
|                                                                                                    |                              |               |                           |                                   |                            |                 | デモをリクエスト 1.8 | 88.799.9666 リソー | -ス <del>▼</del> サポート |
| ג ילבּל−בעע <b>200</b> 0 כ                                                                          | プランと価格 営業担当へのお問い合わせ          |               |                           |                                   |                            | ミーティングをスケジュールする | ミーティングに参加する  | ミーティングを開        | ोर्स नुब 🗸 🚨         |
| 個人<br>プロフィール                                                                                        | 次回のミーティング 前回(                | Dミーティング パ・    | ーソナルミーティングルー              | ム ミーティングラ                         | テンプレート                     |                 |              |                 | グを受ける                |
| ミーティング<br>ウェビナー                                                                                     | 新しいミーティングをスケジュール             | 53            |                           |                                   |                            | 「新しいミ           | ミーティン        | ッグを             |                      |
| 記録                                                                                                  | 開始時刻 💠                       | トピッ           | ク 🗧                       |                                   | 2 <b>-</b>                 | スケジュー           | ールする」        | をク              |                      |
| 設定                                                                                                  |                              | 新             | このユーザー<br>いミーティングをスケジュールす | は、どのupcomingミーティ<br>るには、[ミーティングをス | ングもありません。<br>、ケジュールする] をク! | リック             |              |                 |                      |
| 管理者                                                                                                 |                              |               |                           |                                   | l                          |                 |              |                 |                      |
| > ユーザー管理                                                                                            |                              |               |                           |                                   |                            |                 |              |                 |                      |
| > ルーム管理                                                                                             |                              |               |                           |                                   |                            |                 |              |                 |                      |
| > アカウント管理                                                                                           | カレンダーからミーティング                | の予定を直接入れることが  | できるので時間を節約できま             | す。                                |                            |                 |              |                 |                      |
| > 詳細                                                                                                | Microsoft Outlookプ<br>ダウンロード | ラグイン 🧿        | Chromeエクステンション<br>ダウンロード  |                                   |                            |                 |              |                 |                      |
|                                                                                                    | Firefoxアドオン<br>ダウンロード        |               |                           |                                   |                            |                 |              |                 |                      |
| ビデオチュートリアル                                                                                          |                              |               |                           |                                   |                            |                 |              |                 |                      |
| ナレッジベース                                                                                             |                              |               |                           |                                   |                            |                 |              |                 |                      |
|                                                                                                    |                              |               |                           |                                   |                            |                 |              |                 |                      |
|                                                                                                    |                              |               |                           |                                   |                            |                 |              |                 |                      |
|                                                                                                    | 概要                           | ダウンロード        | 営業担当                      | サポート                              | 言語                         |                 |              |                 | ر الا ال             |
| 🔚 📋 🕘 マイミーティング - Zoom 👩                                                                             | 20200331_オンライン授 🧉 🌍 📫        | ミュテント・ククライマトト | 1 888 700 0444            | 700m&=7 b73                       |                            |                 |              | ~ 🖻 🌈           | \$× 🕲 2:20 🛒         |

見つかる、きみのなかの無限大。

授業(ミーティング)のスケジューリング(2/5)

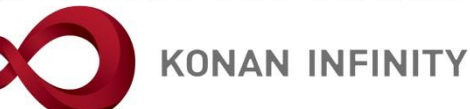

|                                       | ula.                               |                                                                                                    | - 0 ×                                                                                            |
|---------------------------------------|------------------------------------|----------------------------------------------------------------------------------------------------|--------------------------------------------------------------------------------------------------|
| 2001.us/meeting/sched                 |                                    |                                                                                                    | ・ ス は で:<br>デモをリクエスト 1.888.799.0125 リソース・ サポート                                                   |
| גבער ארפאר ארס <b>כ</b> אי            | プランと価格 営業担当へのお問い合わせ                |                                                                                                    | ミーディングをスケジュールする ミーティングに参加する ミーティングを開催する 🗸 🚨                                                      |
| プロフィール<br>ミーティング                      | マイミーティング > ミーティン<br>ミーティングをスケジュール・ | ジをスケジュールする<br>する                                                                                               |                                                                                                  |
| ウェビナー<br>記録<br>設定                     | トビック<br>説明(任意)                     | マイミーティング<br>ウェビナーの説明を入力                                                                                        | ミーティング名称は任意                                                                                      |
| アカウントプロフィール<br>レボート                   | 開催日時                               | 2020/06/18                                                                                                    | 開催日時と時間を設定する                                                                                     |
| ライブトレーニングに出席<br>ビデオチュートリアル<br>ナレッジベース | 所要時間<br>タイムゾーン                     | 1 → 時 0 → 分<br>(GMT+9:00)大阪、札幌、東京 →                                                                            | ・ パスワードも自動生成のまま                                                                                  |
|                                       | 塑绿                                 |                                                                                                    | でよい                                                                                              |
|                                       | ミーティングバスワード                        | <ul> <li>■ ミーティングパスワードを必要とする 602950</li> <li>ホスト</li> <li>○ オン ● オフ</li> <li>参加者</li> <li>○ オン ● オフ</li> </ul> | <ul> <li>・ ビデオは、ホスト=先生なの<br/>で基本「ON」、参加者=学<br/>生は基本「OFF」が無難</li> <li>・ 開始後にON/OFF切替可能</li> </ul> |

授業(ミーティング)のスケジューリング(3/5)

見つかる、きみのなかの無限大。

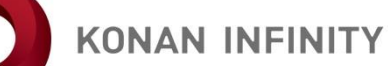

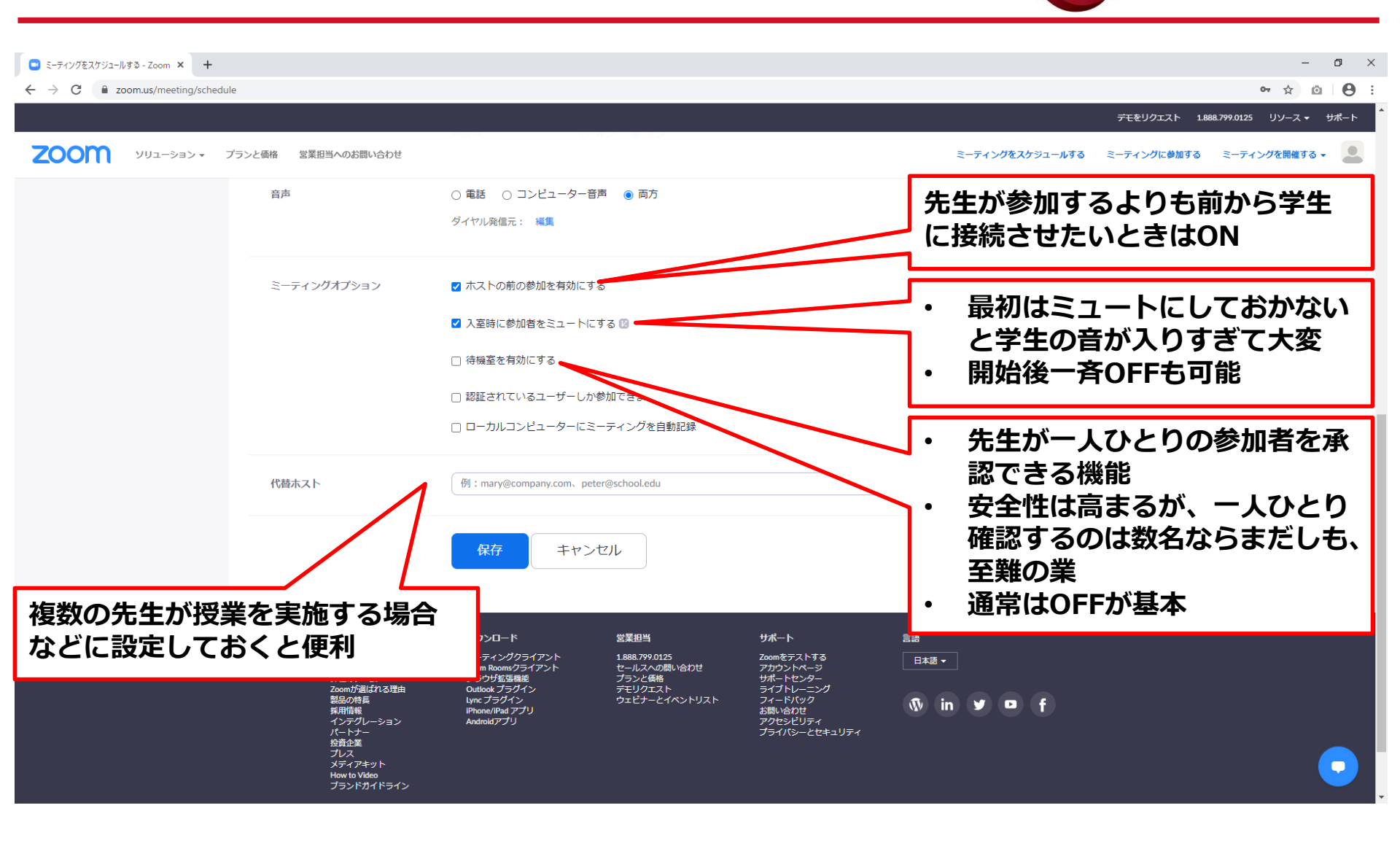

見つかる、きみのなかの無限大。

授業(ミーティング)のスケジューリング(4/5)

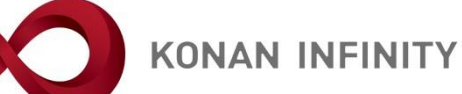

| 日 包 ミーティング情報 - Zoom ×                                                      | + ~                         |                                     |                                                         | - 0                                           |
|----------------------------------------------------------------------------|-----------------------------|-------------------------------------|---------------------------------------------------------|-----------------------------------------------|
| $\leftarrow$ $\rightarrow$ $\circlearrowright$ $\textcircled{a}$ https://z | zoom.us/meeting/93462173019 |                                     |                                                         |                                               |
|                                                                            |                             |                                     | <del>, ft</del>                                         | :をリクエスト 1.888.799.9666 リソース <del>v</del> サポート |
| ילבּעָּשעע <b>אַר</b> אַשע                                                 | プランと価格 営業担当へのお問い合わせ         |                                     | ミーティングをスケジュールする ミーテ                                     | イングに参加する ミーティングを開催する 🗸 🚨                      |
| 個人                                                                         | マイミーティング > 「マイミーティング        | 「」を管理する                             |                                                         |                                               |
| プロフィール                                                                     |                             |                                     |                                                         | このミーティングを開始                                   |
| ミーティング                                                                     | トピック                        | マイミーティング                            |                                                         |                                               |
| ウェビナー                                                                      | 時刻                          | 2020年4月15日 03:00 AM 大阪、札幌、東京        |                                                         |                                               |
| 記録                                                                         | 1.00 E                      | 追加先 「う」 Concertation Add            | $\mathcal{A}_{-}$ (irs) ( Mahood ti / $\mathcal{A}_{-}$ |                                               |
| 設定                                                                         |                             |                                     |                                                         |                                               |
| Mrtm.ex.                                                                   | ミーティングID                    | 934-6217-3019                       |                                                         |                                               |
|                                                                            |                             |                                     |                                                         |                                               |
| > ユーム管理                                                                    | ミーティングパスワード                 | ✓ ミーティングパスワードを必要とする 8VAHgX          | <ul> <li>· 授業(ミーティング)設定完了</li> </ul>                    |                                               |
| > アカウント管理                                                                  | 参加用URL:                     | https://zoom.us/j/93462173019       | 後、招待状をコピーするをク                                           | ● 招待状をコピーする                                   |
| > 詳細                                                                       | V=2+                        | ±75 +5                              |                                                         |                                               |
|                                                                            | 0/4                         | あかれ オフ                              | ・ ページ下の「このミーニノング                                        |                                               |
|                                                                            | 音声                          | 電話とコンピューター音声                        | ・ハーシャの「とのミーノイノジ                                         |                                               |
| フィノトレーニングに出席                                                               |                             | ダイヤル発信元:                            | を編集9る」から内谷の修正も                                          |                                               |
| ナレッジベース                                                                    | ミーティングオプション                 | → ホストの前の参加を有効にする                    | 可能                                                      |                                               |
|                                                                            |                             | ◆ 入室時に参加者をミュートにする ◎                 |                                                         |                                               |
|                                                                            |                             | × 待機室を有効にする                         |                                                         |                                               |
|                                                                            |                             | × ローカルコンピューターにミーティングを自動記録           |                                                         |                                               |
|                                                                            | このミーティングを削除します              | ミーティングテンプレートとして保存                   | (このミーティングを#                                             | 100ミーティングを開始                                  |
|                                                                            | 視聴限定参加者を招待する場合、または最大1万      | 人の参加者にイベントを放送することを希望する場合 このミーティングをウ | ビビナーに変換                                                 |                                               |
|                                                                            |                             |                                     |                                                         | ترارم <u>(</u> )                              |
| □ □ □ ○ ミーティング情報 - 700m.                                                   |                             |                                     |                                                         | ∧ 🦏 🦟 ଐ× 🕅 2:24 🗮                             |

授業(ミーティング)のスケジューリング(5/5)

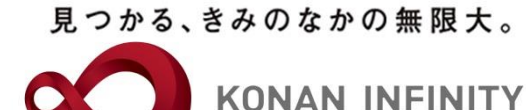

| 日 日 :-ティング情報 - Zoom ×                                                                                                    | + ~                                                                                               |                                                                                                    |                               | -                                                                                                    | o ×  |
|----------------------------------------------------------------------------------------------------|---------------------------------------------------------------------------------------------------|----------------------------------------------------------------------------------------------------|-------------------------------|----------------------------------------------------------------------------------------------------|------|
| $\leftarrow$ $\rightarrow$ $\circlearrowright$ $\textcircled{a}$ https://zo                                                                                                    | oom.us/meeting/93462173019                                                                        |                                                                                                    |                               |                                                                                                    | r    |
|                                                                                                    |                                                                                                   |                                                                                                    |                               | デモをリクエスト 1.888.799.9666 リソース <del>-</del>                                                             | サポート |
| גפער <b>ב</b> האה ארבשא                                                                                                    | プランと価格 営業担当へのお問い合わせ                                                                               |                                                                                                    |                               | ミーティングをスケジュールする ミーティングに参加する ミーティングを開催する・                                                              |      |
| <ul> <li>ビストレーングに出席</li> <li>シーング・</li> <li>シーング・</li> <li>シーング・</li> <li>シーング・</li> <li>シーンの管理</li> <li>シーンの管理</li></ul> | マイミーティング > 「マイミーティ<br>トビック<br>南別<br>ミーティングル<br>ミーティングルスワード<br>参加用URL:<br>ビデオ<br>音声<br>ミーティングオプション | マイミーティング<br>2020年4月15<br>追加先<br>第34-6217-30:<br>マミーティン<br>れたり<br>ホスト<br>参加者<br>電話とコンビ:<br>ダイヤル発信:<br>マオストの新<br>マストの新<br>マストの新<br>マホストの新<br>マホストの新<br>マホストの新<br>マホストの新<br>マホストの新<br>マホストの新<br>マホストの新<br>マホストの新<br>マホストの新<br>マホストの新 | ×                             | 授業(ミーティング)情報と<br>して、「Zoomミーティング<br>に参加する」以下の情報<br>・URL<br>・URL<br>・パスワード<br>をコピーしてMyKONANで<br>学生に周知する |      |
| https://zoom.us/meeting/tJcpceupqTgqG93gTcA                                                                                                    | BqrbS5mSmKjPg9jgD/ics ィングを削除します                                                                   | ミーティングラ                                                                                                    | ンプレートとして保存                    | このミーティングを編集するこのミーティングを開始                                                                              |      |
|                                                                                                    | 視聴限定参加者を招待する場合、または最                                                                               | 大1万人の参加者にイベントを放送                                                                                                    | することを希望する場合 このミーティングをウェビナーに変換 | <u>@</u> ~                                                                                            |      |

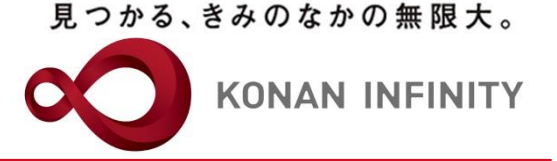

### 各種ご相談等は 教育学習支援センターまで お寄せください

### Mail:lucks@adm.konan-u.ac.jp <u>Tel:078-386-4312</u>(内線:5851)